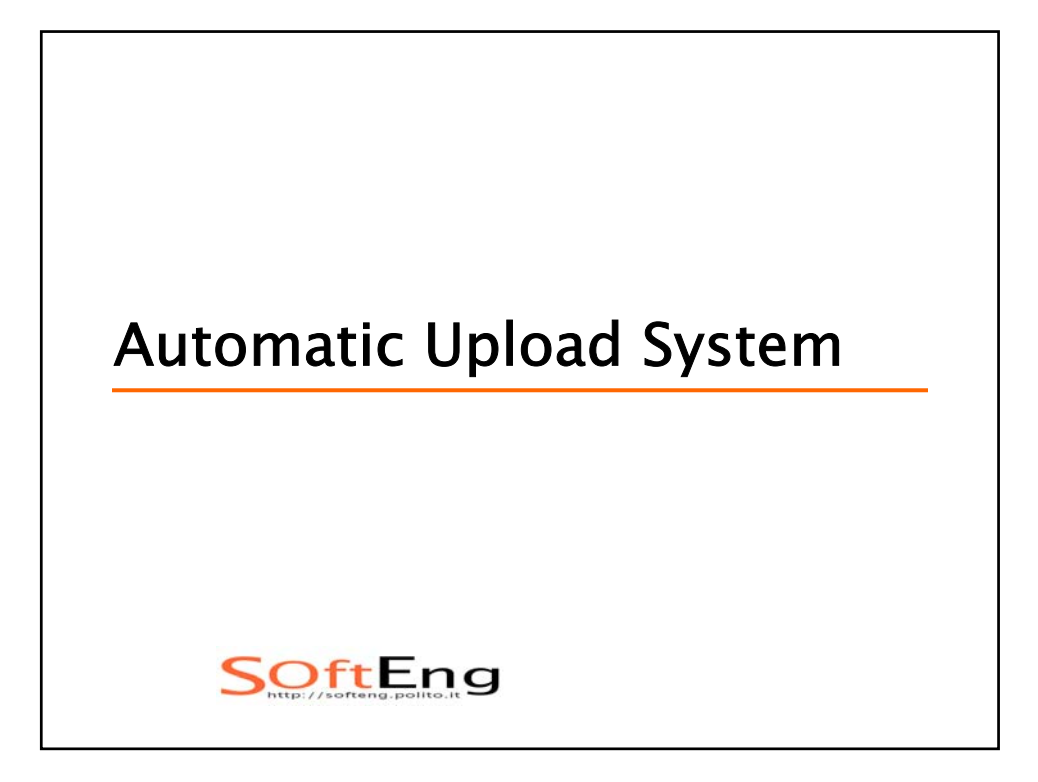

## Introduction

- Final exams (and projects) can be submitted with a mouse click from within Eclipse
- There are two phases:
  - Initial settings
  - Submission

SoftEng

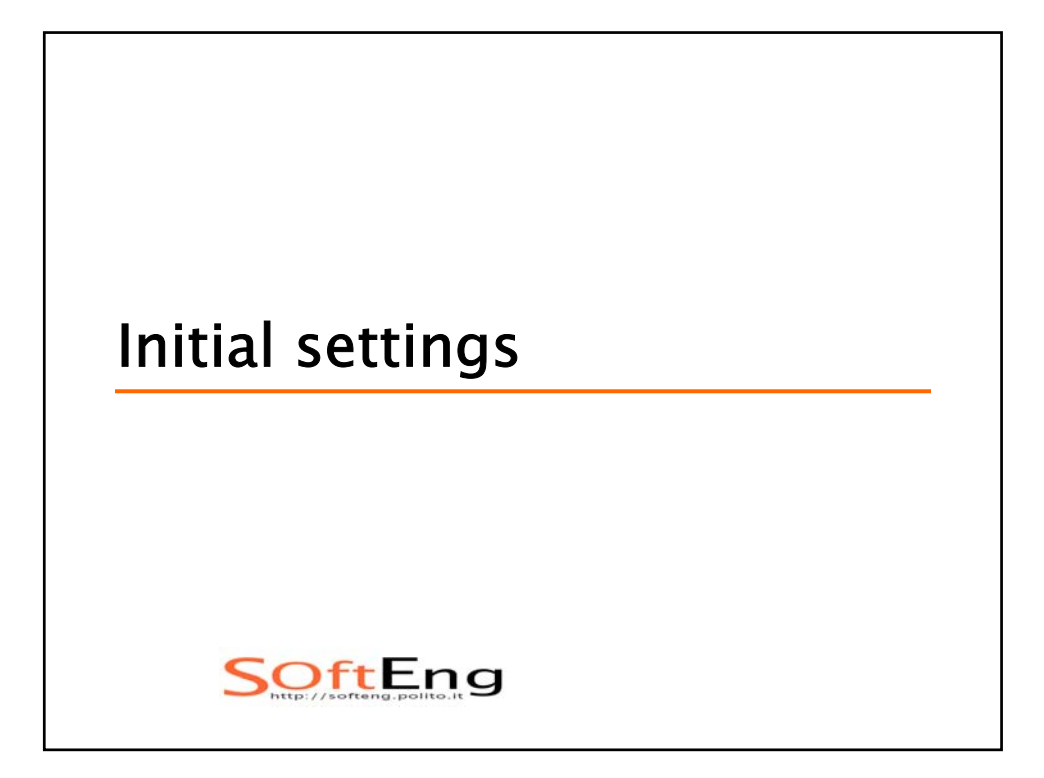

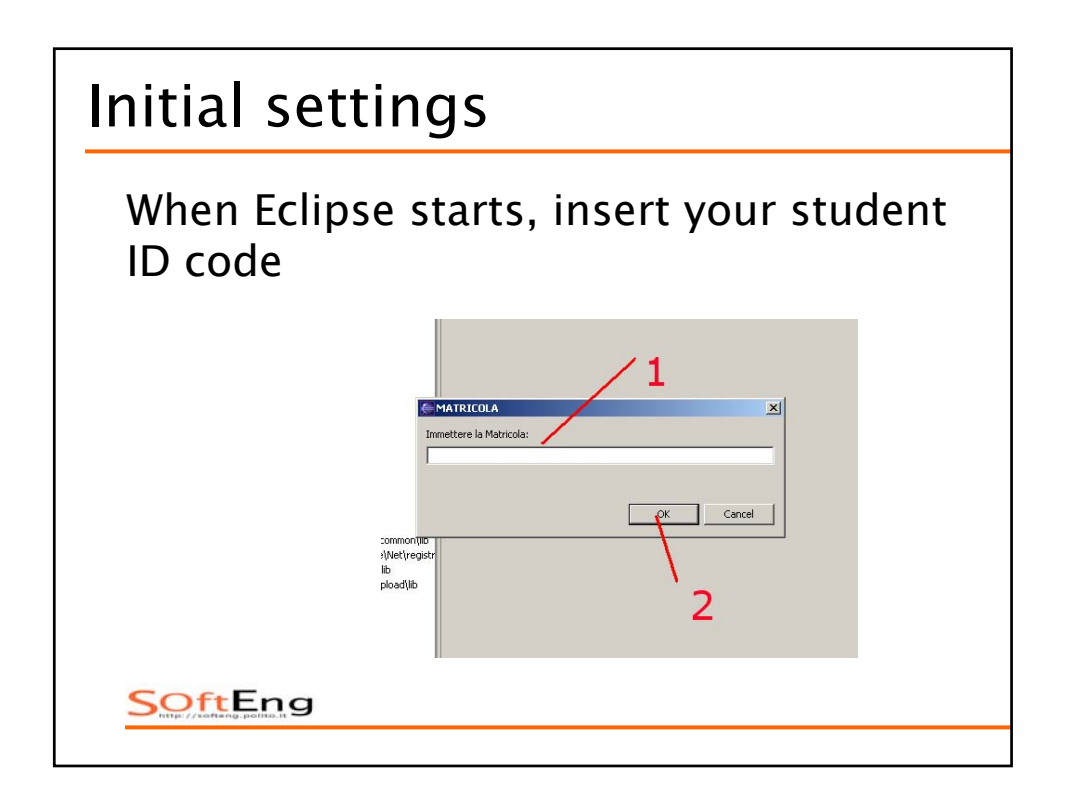

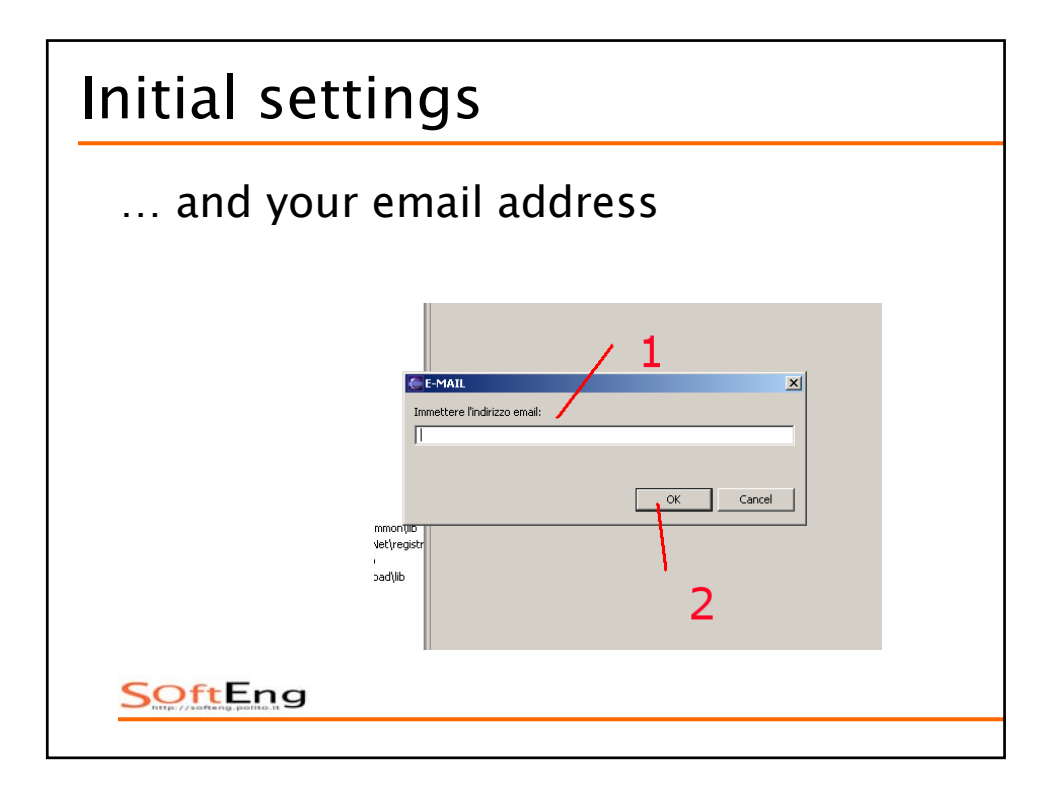

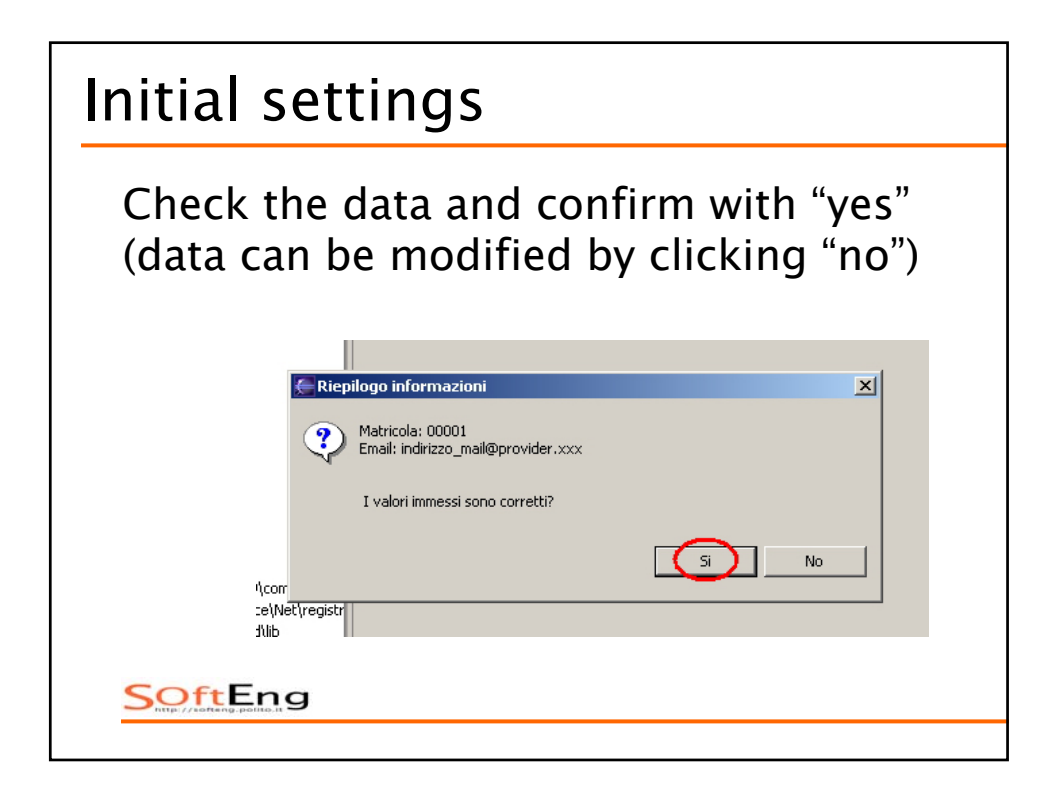

| Initial settings                               |
|------------------------------------------------|
| Confirm again (name is showed)                 |
| I valori sono corretti?   Vie   Vie   Joad/lib |

| Initial settings                                                 |  |
|------------------------------------------------------------------|--|
| Reboot Eclipse                                                   |  |
| Image: Common lib style   Secccccccccccccccccccccccccccccccccccc |  |

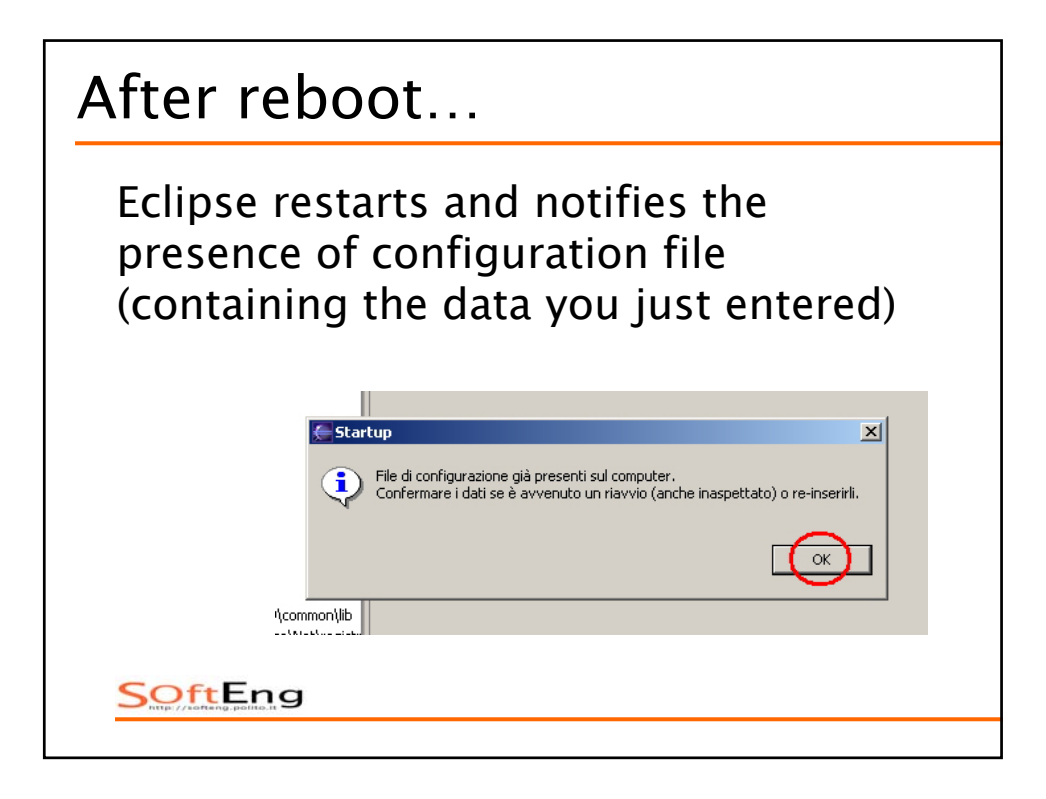

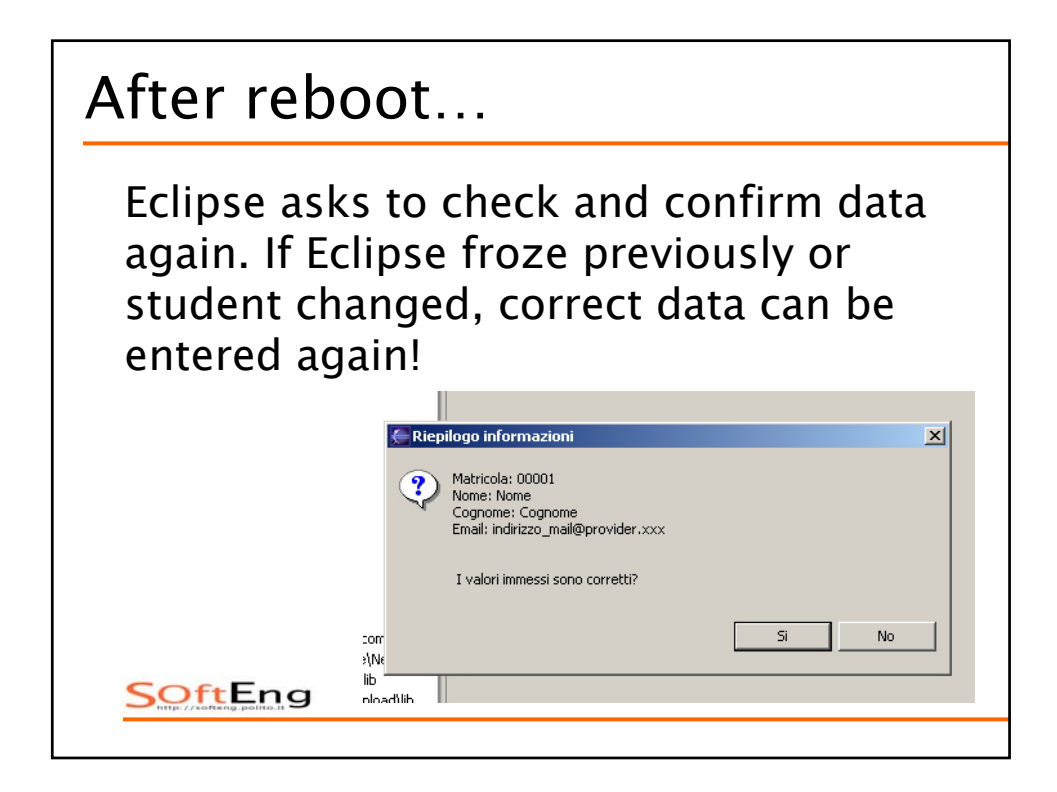

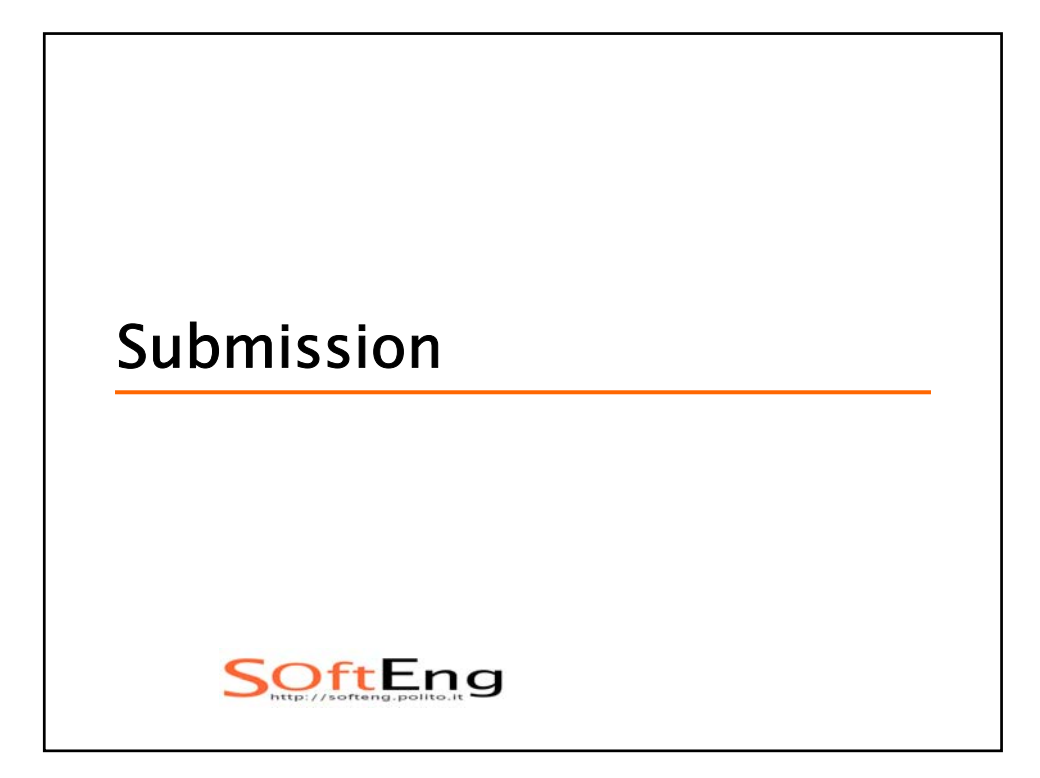

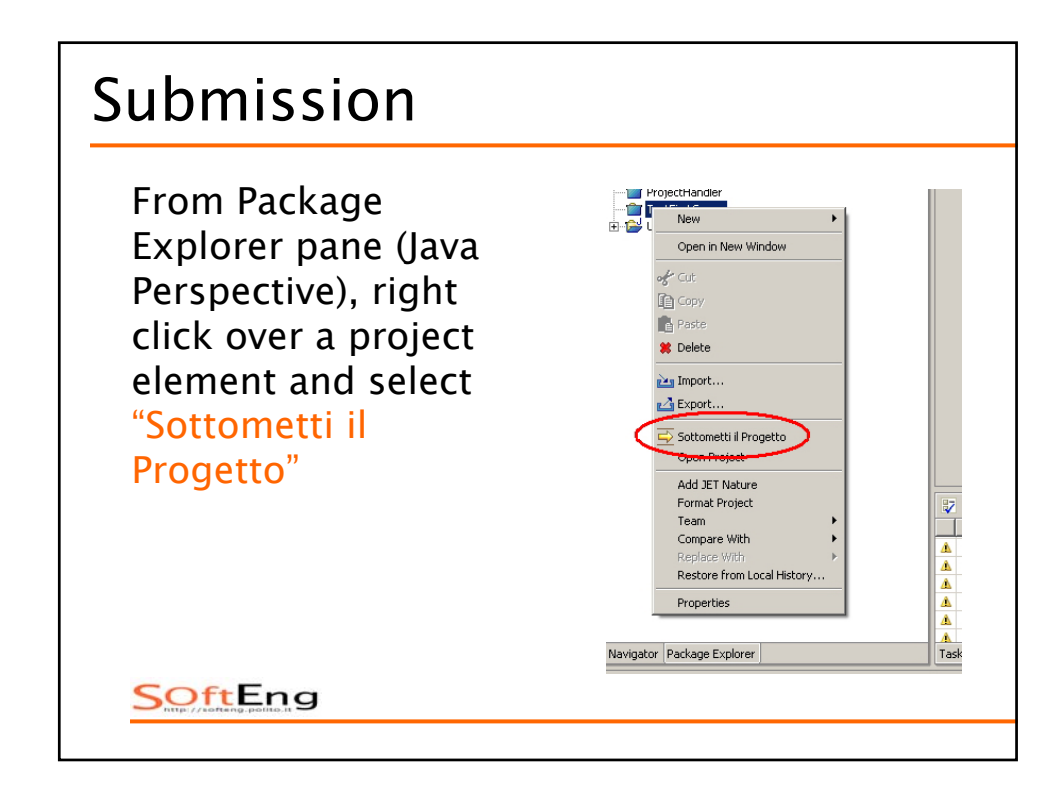

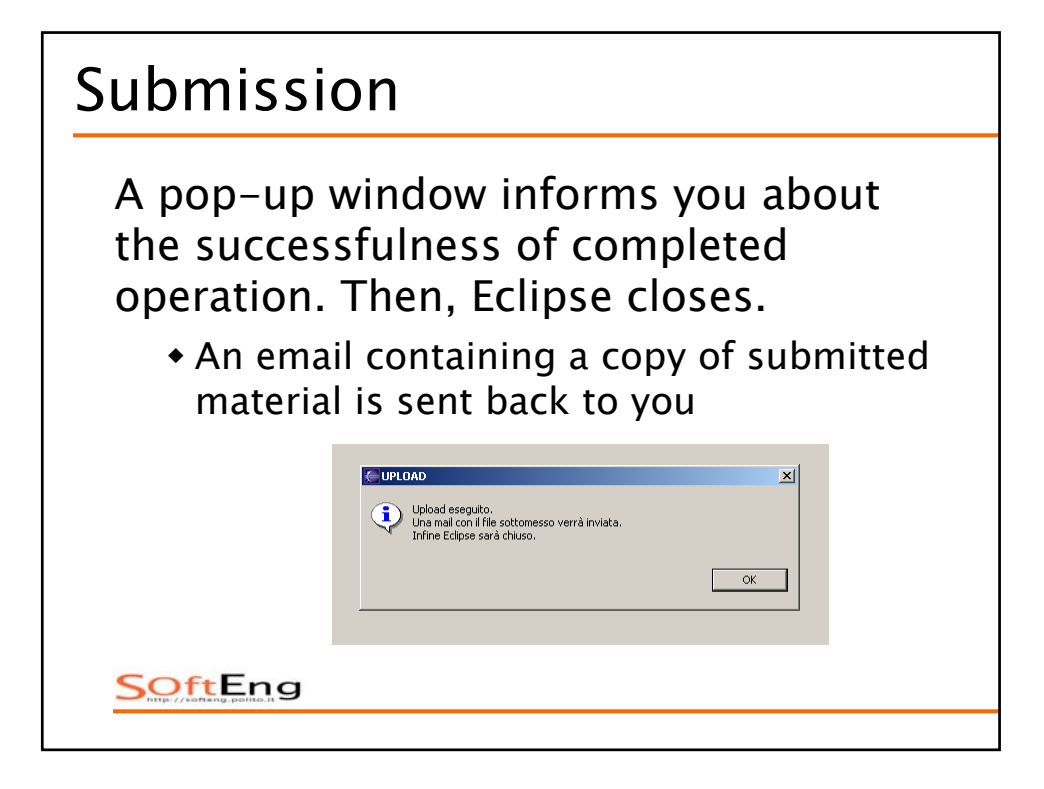